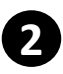

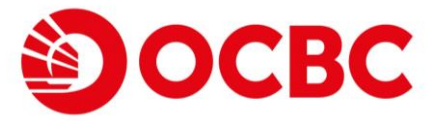

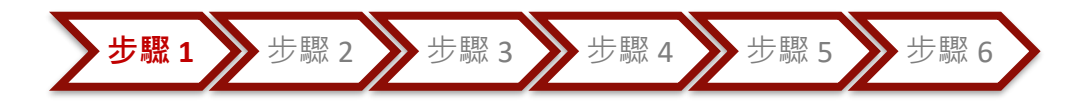

### 開始認購新股

登錄流動理財 1

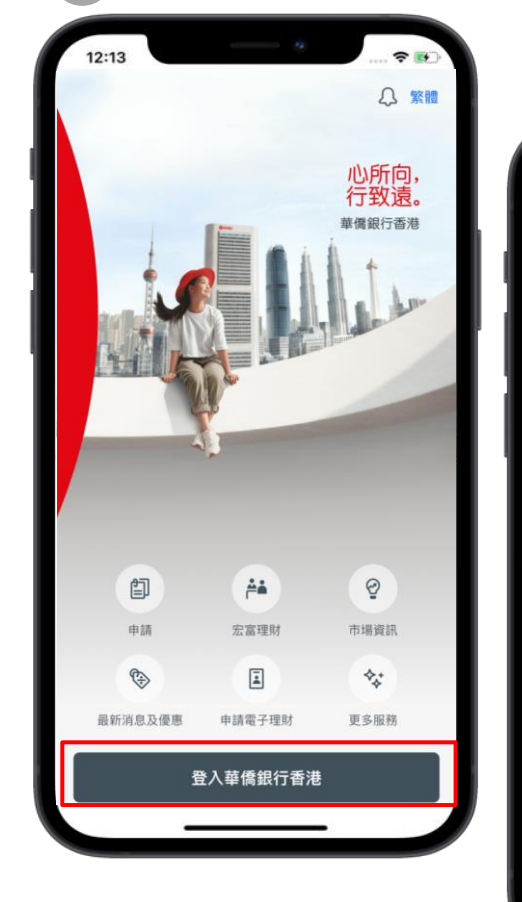

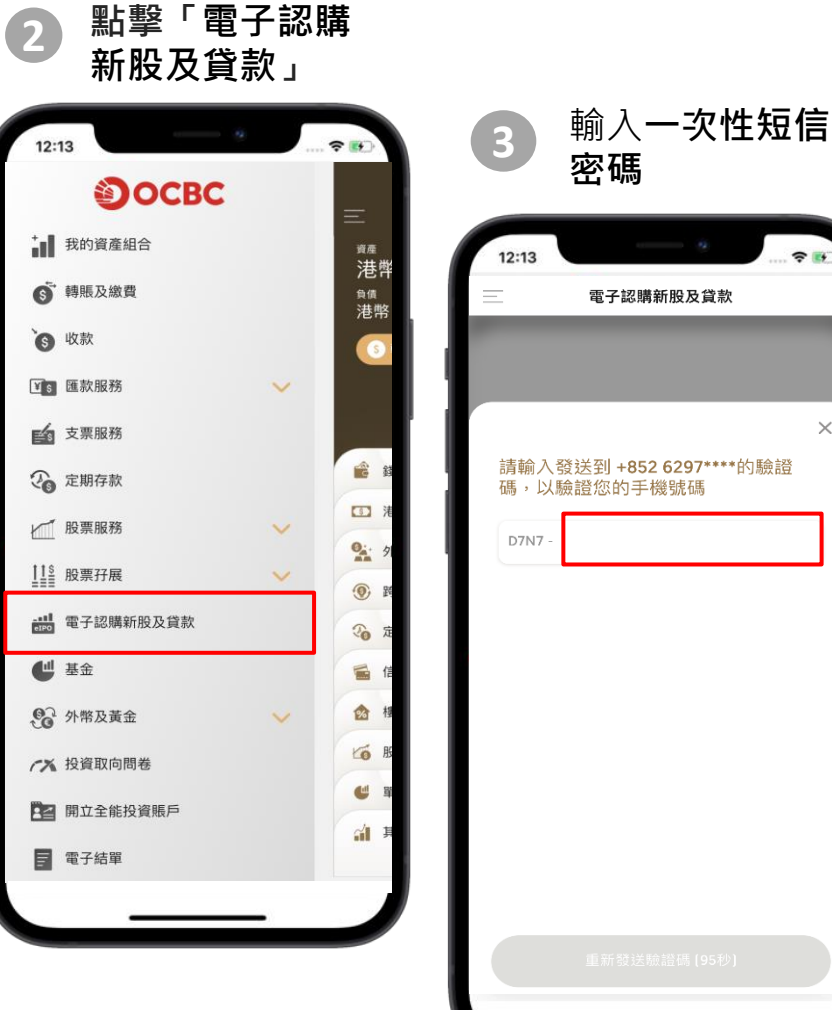

÷ .

 $\times$ 

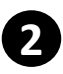

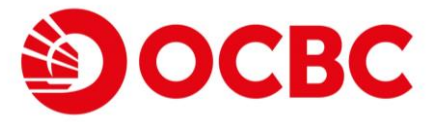

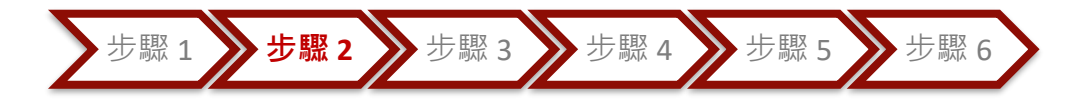

#### 選擇新股及確認條款

#### 選擇你需要的新股

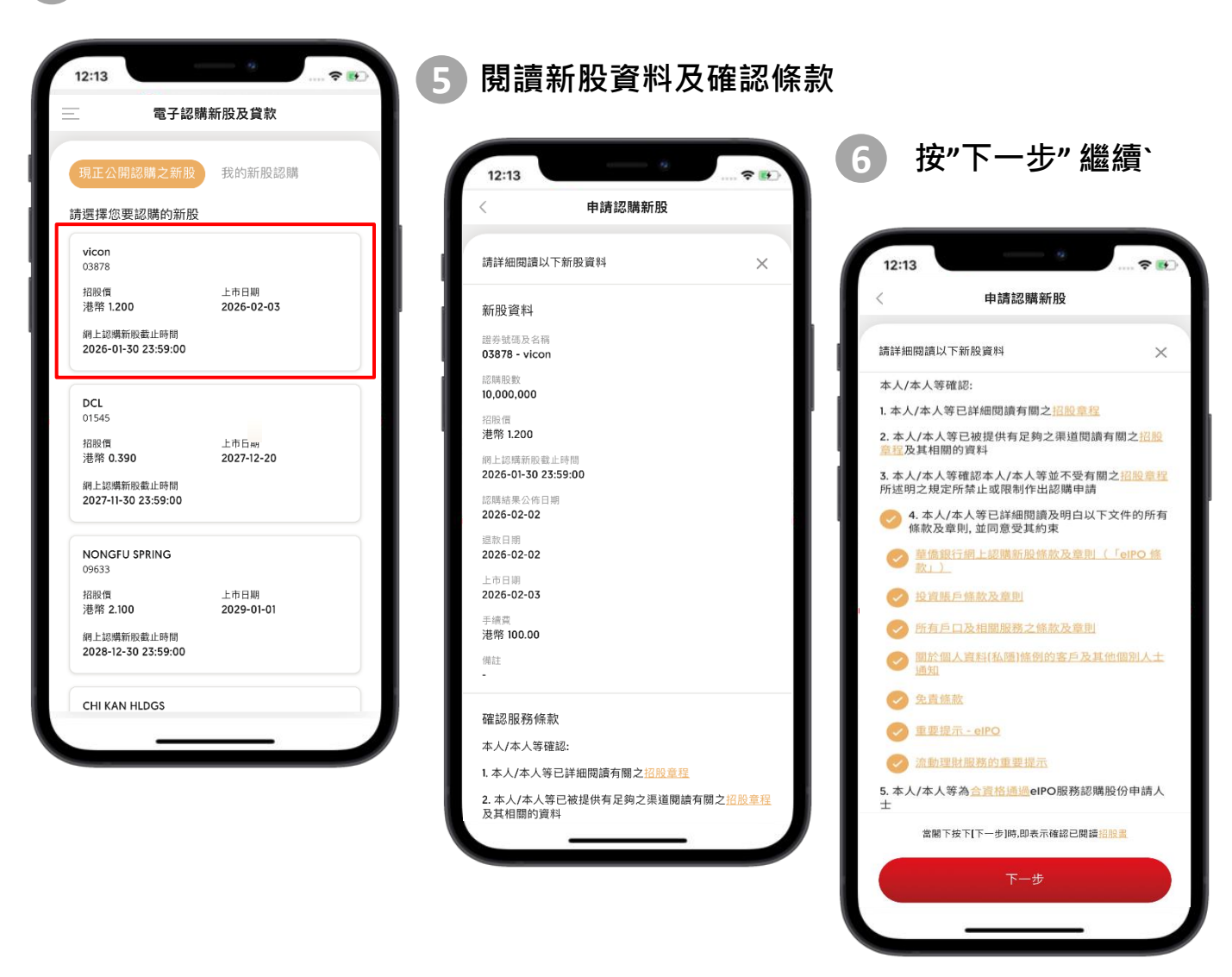

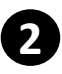

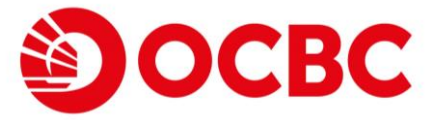

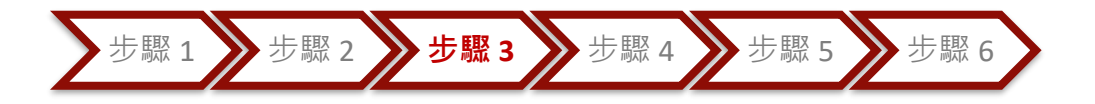

選擇申請或不申請

#### 選擇新股選項

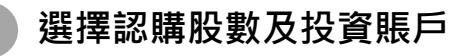

|                                                            | 申請認購新股                                                                             |                                                                              |
|------------------------------------------------------------|------------------------------------------------------------------------------------|------------------------------------------------------------------------------|
| 青輸入認購新朋                                                    | 设詳情                                                                                | ×                                                                            |
| 證券號碼及名                                                     | 秱                                                                                  |                                                                              |
| 03878 - vico                                               | n                                                                                  |                                                                              |
| 認購股數(數音                                                    | ₫-金額]                                                                              |                                                                              |
| 2,000 - 港幣                                                 | 2,424.18                                                                           |                                                                              |
|                                                            |                                                                                    |                                                                              |
| 請選擇投資賬                                                     | ļē                                                                                 |                                                                              |
| ☆ 投資<br>4038                                               | 賬戶<br>68-740                                                                       | Z                                                                            |
| 支賬賬戶 往来期<br>可用結餘 港幣 4                                      | 順戶 港幣 442076-001<br>I,622.45                                                       |                                                                              |
| 手提電話號碼                                                     |                                                                                    |                                                                              |
| 852                                                        | 6297 ****                                                                          |                                                                              |
| 備註:閣下須〉<br>本行將會(但立<br>供之手提電話<br>本行可不時向<br>至閣下以上所<br>該等資訊,請 | 主意有關認購新股公佈約<br>並非必然]發出手提電話<br>約通知是次認購新股之<br>閣下發出包括最新服務<br>提供之手提電話號碼。<br>隨時致電本行客戶服務 | 吉果之安排及詳情。<br>短訊至閣下以上所見<br>結果。閣下同時同意<br>資訊之手提電話短訪<br>倘若閣下選擇不接收<br>中心28159919。 |
|                                                            | 下一步                                                                                |                                                                              |
|                                                            |                                                                                    | _                                                                            |
|                                                            |                                                                                    |                                                                              |

夠可用結餘,以免無法提交 認購指示

| 12:13                                                                                                    | - 0                                                                        | 숙 🖪                                                    |
|----------------------------------------------------------------------------------------------------|----------------------------------------------------------------------------|--------------------------------------------------------|
| I                                                                                                    | 申請認購新股                                                                     |                                                        |
| 請輸入認購新股詳                                                                                                    | 情                                                                          | ×                                                      |
|                                                                                                    |                                                                            |                                                        |
| 申請新股認購貸款                                                                                                    | 次                                                                          |                                                        |
| 公開發售認購約<br>款及章則所約5<br>則。<br>閣下必須已親題<br>閣下必須已親題<br>時下必須已親題<br>時下必須已親題<br>時下。<br>下於申請新股認題<br>持所需的清付到<br>金額[包括所有<br>金額[包括所有<br>金額[包括所有<br>金額[包括所有<br>金額[包括所有<br>金額]<br>本人欲申請弱 | 综合融資主協議」<br>意義<br>一部<br>一部<br>一部<br>一部<br>一部<br>一部<br>一部<br>一部<br>一部<br>一部 | (「協議」)的條款及章<br>議。<br>投資賬戶及借記<br>招調新股所需的必須維<br>的費用及收費]。 |
| 手提電話號碼                                                                                                    |                                                                            |                                                        |
| 852                                                                                                    | 6297 ****                                                                  |                                                        |
| 備註:閣下須注意<br>詳情。本行將會[f                                                                                                    | 有關認購新股公(<br>但並非必然)發出                                                       | 布結果之安排及<br>手提電話短訊至                                     |

| 12:13                                                                                                   | a                                                                                                    | 🗢 💽                                                             |
|----------------------------------------------------------------------------------------------------|----------------------------------------------------------------------------------------------------|-----------------------------------------------------------------|
|                                                                                                    | 申請認購新股                                                                                                    |                                                                 |
| 「輸入認購新股                                                                                                 | 詳情                                                                                                    | ×                                                               |
| 警告                                                                                                    |                                                                                                    |                                                                 |
| <ul> <li>• 發展, 一, 公式, 1, 2, 2, 3, 4, 3, 4, 5, 4, 5, 4, 5, 5, 5, 5, 5, 5, 5, 5, 5, 5, 5, 5, 5,</li></ul> | 構成就增受關下與本行發<br>合融資主協議」「協議」<br>個體講發協議的條款及看<br>觀題率行發訂有斷協議,有以個人名義開立之投資<br>這購貨繁後,關下的借諾<br>金,以應付用認證購請<br>股及貸款的費用及收費<br>講新股認購貸款<br>要申請新股認購貸款 | %12;自次公開<br>1)的條款及章則所<br>2週戶及借記版<br>2個戶令须維持所<br>60所需約金額(包括<br>。 |
| 手提電話號碼                                                                                                  |                                                                                                    |                                                                 |
| 852                                                                                                    | 6297 ****                                                                                                    |                                                                 |
| 備註: 閣下須注<br>本行將會[但並<br>供之手提電話]                                                                          | 意有關認購新股公佈結<br>非必然]發出手提電話短<br>X通知是次認購新股之編                                                                                               | 果之安排及詳情。<br>訊至擱下以上所握<br>課。                                      |

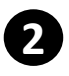

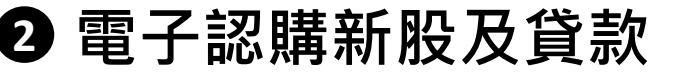

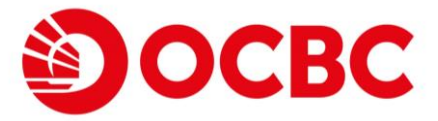

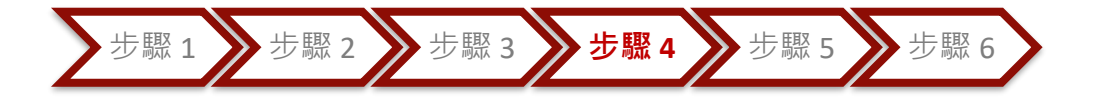

# 選擇新股貸款計劃

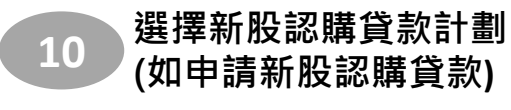

|                                                                                                    | 申請認購新朋                                                                                                    | <u> </u>                                                             |                                |
|----------------------------------------------------------------------------------------------------|----------------------------------------------------------------------------------------------------|----------------------------------------------------------------------|--------------------------------|
| 請選擇新股認購                                                                                                    | 貸款計劃                                                                                                    |                                                                      | ×                              |
| 選擇貸款計劃                                                                                                    |                                                                                                    |                                                                      |                                |
| 🔵 固定利率計                                                                                                    | 十書月                                                                                                    |                                                                      |                                |
| 利息利率<br>在利率 200                                                                                                    | 3 0000%                                                                                                    |                                                                      |                                |
| 中小小中 200                                                                                                    |                                                                                                    |                                                                      |                                |
| 90%                                                                                                    |                                                                                                    |                                                                      |                                |
| 手續費<br>港幣 0.00                                                                                                    |                                                                                                    |                                                                      |                                |
| 警告 <ul> <li>申請新股認購查:</li> <li>詳細閱讀總合語該觀點</li> <li>&gt;&gt;&gt;&gt;&gt;&gt;&gt;&gt;&gt;&gt;&gt;&gt;&gt;&gt;&gt;&gt;&gt;&gt;&gt;&gt;&gt;&gt;&gt;&gt;&gt;&gt;&gt;&gt;&gt;&gt;&gt;&gt;</li></ul> | 款须受關下與本行鏡<br>佔議((「協議」)約<br>的條款及章則。<br>本行發訂有關協議。<br>個人名表開立之投資<br>貸款後,關下的借記<br>資款後,關下的借記<br>門和及收費)。<br>立的協議,本人根據<br>皆借款,詳情如下: | 訂之「首次公開考<br>條款及章則所約束<br>賬戶及借記賬戶<br>馬馬必須維持所有<br>的金額(包括所有)<br>協議的條款及章則 | 發。<br>。 需認<br>服<br>認<br>版<br>當 |
| ✓ 本人確認本<br>→ 道照句は                                                                                                    | と<br>人已詳細閱讀整<br>まの 本の に なの に 、                                                                                              | 份招股章程,述                                                              | <b>佐</b> 完<br>四 45             |
|                                                                                                    |                                                                                                    | _                                                                    |                                |
|                                                                                                    |                                                                                                    |                                                                      |                                |

| 1 | 12:13                                                                                                    |
|---|----------------------------------------------------------------------------------------------------|
| < | 申請認購新股                                                                                                    |
|   | 請選擇新股認購貸款計劃                                                                                                    |
|   | 90%<br>手續費<br>港幣 0.00                                                                                                    |
|   | <ul> <li>警告</li> <li>申請新股認購貸款須受關下與本行簽訂之「當次公開發售<br/>認關綜合融資主協議」(「協議」)的條款及章則所約束。計<br/>詳細閱讀該協議的條款及章則。</li> <li>閣下必須已親題本行簽訂有關協議。</li> <li>閣下必須持有以個人名義開立之投資賬戶及借記賬戶。</li> <li>於申請新股認購貸款後、閣下的借記賬戶必須維持所需的<br/>清付資金,以應付申請認購新設所需的金額(包括所有認購<br/>新股及貸款的費用及收費)。</li> <li>關防本人與貴行訂立的協議,本人根據協議的條款及章則及貸<br/>中第4條向貴行申請借款,詳情如下:</li> <li>本人確認本人已詳細閱讀整份招股章程,並完<br/>全邊照包括但不限於自PO條款、協議、有關始<br/>招股章程、認購申請程序及出售限制之條款及<br/>室則,作出認購申請。</li> </ul> |
|   | 下一步                                                                                                    |

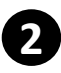

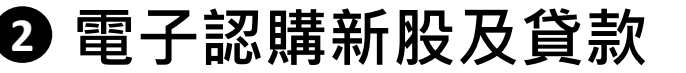

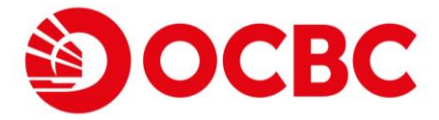

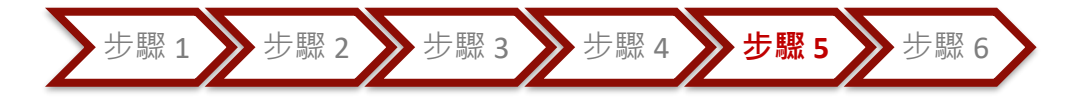

確認新股認購

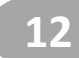

覆核新股資訊

| 12:13<br>確認服務修調            | h   |
|----------------------------|-----|
| 00 APT CCC XIC 200 314     | ^   |
| 請確認以下新股資訊                  | ×   |
| 認購資料                       |     |
| 證券號碼及名稱<br>06633 - 青瓷游戲    |     |
| 認購股數<br>1,500              | ľ   |
| 認購金額<br>港幣 21,211.65       |     |
| 手續費<br><b>港幣 0.00</b>      |     |
| 提取金額<br>港幣 21,211.65       |     |
|                            |     |
| 選擇賬戶                       |     |
| 投資賬戶<br>投資賬戶 666668-740    |     |
| 支賬賬戶<br>往来賬戶 港幣 832980-001 |     |
|                            |     |
|                            | _ / |

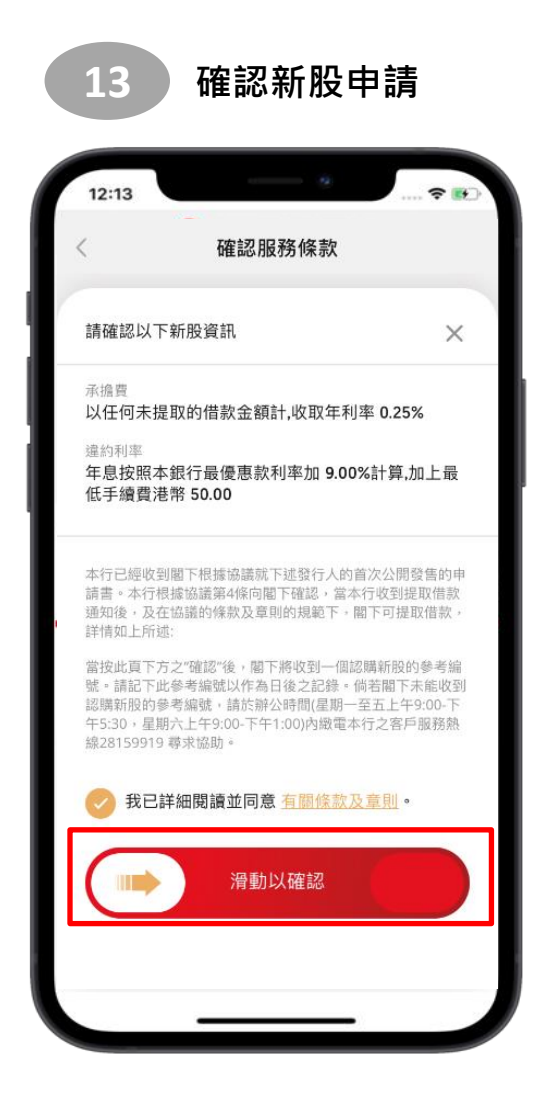

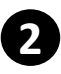

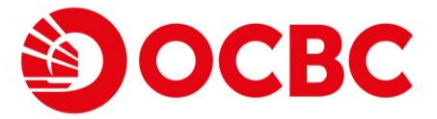

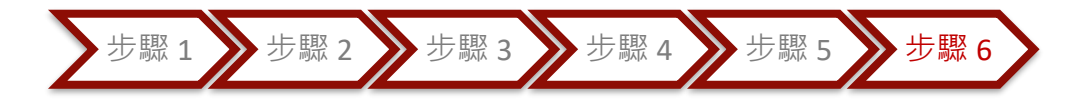

## 完成新股認購

| 14                    | 完成新股認購                                              |
|-----------------------|-----------------------------------------------------|
| 12:13                 |                                                     |
| =                     | 認購資料                                                |
|                       | <b>应隅新股会考编號</b><br>20220119VKEF66939<br>請下載此頁面以供參考。 |
| 2022                  | /01/19 🕑 提交認購申請                                     |
| 2026/                 | 02/02 ① 認購結果公佈                                      |
| 證券號碼<br>03878 -       | 及名稱<br>vicon                                        |
| 認購股數<br>2,000         | t                                                   |
| 認購金額<br>港幣 2,4        | 424.18                                              |
| 手續費<br>港幣 10          | 0.00                                                |
| 提取金額<br><b>港幣 2,5</b> | 524.18                                              |
| 投資賬戶                  | 2<br>投資賬戶<br>403868-740                             |
| 支賬賬戶                  | 往来賬戶 港幣<br>442076-001                               |
| 手提電話<br>(852) 63      | ·就碼<br>297 ••••                                     |
| 請註意此                  | 銀行確認訊息並不構成有關發行商/供應商對關下                              |
|                       |                                                     |

| ſ | 12:13                                                          |
|---|----------------------------------------------------------------|
| Ξ | 認購資料                                                           |
|   | 2026/02/02 ② 認購結果公佈                                            |
|   | 證券號碼及名稱<br>03878 - vicon                                       |
|   | 認購段數<br>2,000                                                  |
|   | 認購金額<br>港幣 2,424.18                                            |
|   | 手續費<br><b>港幣 100.00</b>                                        |
|   | 提取金額<br><b>港幣 2,524.18</b>                                     |
|   | 投資賬戶<br>投資賬戶<br>403868-740                                     |
|   | 交照懸戶<br><b>往来賬戶 港幣</b><br>442076-001                           |
|   | 手提電話號碼<br>[852] 6297 ****                                      |
|   | 請註奉此銀行確認訊息並不構成有關發行蹤/供應商對單下<br>以上有關認順新版之提納及不構成對銀行代閣下認關申請之<br>確認 |
|   | 檢視我的新股認購                                                       |
|   | [↓] 下戱                                                         |
|   |                                                                |

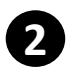

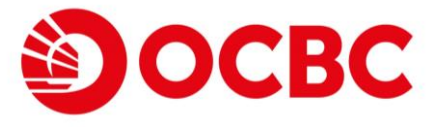

## 查看新股認購狀態

點擊"我的新股認購"查看已認購新股的記錄

| 1         | 12:13                     | ····· 🕈 👀          |  |  |
|-----------|---------------------------|--------------------|--|--|
| 電子認購新股及貸款 |                           |                    |  |  |
|           | 現正公開認購之新                  | 股 我的新股認購           |  |  |
|           | 下列是閣下以此賬戶                 | 認購的新股              |  |  |
|           | 台 投資賬戶<br>666668740       |                    |  |  |
| ſ         | QINGCI GAMES INC<br>06633 |                    |  |  |
|           | 認購結果公佈日期<br>2031-05-29    | 上市日期<br>2031-05-30 |  |  |
|           | 招股價<br>港幣 14.000          | 認購股數<br>1,500      |  |  |
| l         | 認購金額<br>港幣 21,211.65      | 以新股認購貸款申請<br>是     |  |  |
|           | ② 於 2022/02/07 認購         | 申請                 |  |  |
|           | 已截止認購的新股                  |                    |  |  |
|           | 暫無所選紀錄                    |                    |  |  |
|           |                           |                    |  |  |
|           | _                         |                    |  |  |